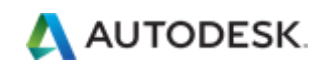

# АutoCAD 2016 Инструкция по установке и активации

Версия 1.0 от 7.11.15

### Введение

С незначительными поправками данная инструкция может быть использована для установки и активации других программ Autodesk 2016 и более ранних версий.

### Перед установкой:

#### 1. Проверить соответствие системных требований возможностям компьютера.

Системные требования указаны в раздаче или на официальном сайте. Соответствие им в подавляющем большинстве случаев гарантирует установку и работу программы без каких-либо проблем.

Решение об установке AutoCAD 2016 на компьютер с несоответствующими требованиями Вы принимаете на свой страх и риск.

#### 2. Проверить целостность дистрибутива с программой.

В каждой раздаче указываются контрольные суммы – по ним всегда можно проверить целостность дистрибутива, воспользовавшись программой для проверки контрольных сумм, например, **MD5summer** или **HashTab**.

#### 3. Обновить операционную систему.

Дистрибутивы являются «самодостаточными», т.е. в их состав включены все необходимые для работы компоненты (библиотеки Visual C++, NET.Framework и прочее), поэтому выполнение этого пункта больше носит рекомендательный характер.

#### 4. Установить виртуальный привод

Дистрибутивы в ISO/ISZ-формате НЕ РЕКОМЕНДУЕТСЯ распаковывать на жесткий диск – при этом занимаемый размер папки может в РАЗЫ превысить размер образа. Кроме того, если распаковка происходит не в корне диска, то возможна «потеря» файлов из-за слишком длинных путей. Не говоря уже о времени подобной распаковки и последующего удаления.

### Дополнительно стоит учесть следующие

### моменты:

1. Все программы желательно устанавливать и активировать под учетной записью «Администратор».

Это особенно важно для тех, кто с компьютером на «Вы».

Как включать или отключать учётную запись «Администратор», в чем плюсы и минусы данной учетной записи достаточно подробно описано в Интернет-источниках.

### 2. На время установки и активации желательно отключить антивирус и Интернет.

Отключение антивируса сэкономит много времени и нервов, особенно в случае «параноидальных» настроек. Отключать Интернет не обязательно, но возможны случаи ошибок при активации.

#### 3. Программы САПР следует устанавливать на оригинальные ОС.

Сборки бывают разные, соответственно, и проблемы, которые могут возникнуть с установкой/работой программы – тоже могут быть разными.

## Установка

# 0. Распаковываем официальный дистрибутив или монтируем образ ISO/ISZ в виртуальный привод (записанный на носитель дистрибутив вставляем/подключаем в совместимый привод/разъем компьютера)

#### 1. Запускаем установку программы через setup.exe.

Происходит инициализация настройки (копируются установочные файлы во временную папку на компьютере).

2. После того, как программа выполнит настройку, появится окно Нажимаем "Установка".

**3. В следующем окне принимаем "Лицензионный договор"** Нажимаем **"Далее"**.

#### 4. В следующем окне вводим необходимую информацию:

Здесь выбираем язык программы, тип лицензии, ввод серийный номер и ключ продукта.

**Примечание:** желательно, чтобы язык программы совпадал с выбранным в предыдущем окне языком инсталлятора.

Серийные номера могут быть, например, такими: 666-69696969 или 667-98989898 или 400-45454545 или 111-1111111. Ключ продукта зависит от устанавливаемой программы (см. Приложение А).

Нажимаем "Далее".

#### 5. В следующем окне производим настройку установки, разворачивая спойлеры

При наличии доступных обновлений инсталлятор может предложить включить их в общую установку. **Этого делать не следует.** 

После настройки нажимаем "Установить".

#### 6. Устанавливаем программу

В зависимости от конфигурации установка может занять достаточно длительное время, так как помимо самой программы устанавливаются необходимые для ее корректной работы компоненты.

#### 7. По завершении установки появляется следующее окно

**8. В конце установки может появиться окно о необходимости перезагрузки.** Перезагрузку проводить не обязательно, можно сразу перейти к активации.

### 9. Для запуска фоновой службы Autodesk Application Manager (следит за выходом обновлений) необходимо принять соглашение.

Встречающаяся у многих проблема с запуском приложения после перезагрузки решается повторной ручной установкой программы *AdApplicationManager-installer.exe* от имени Администратора из папки \x86\ADAPPLICATIONMANAGER

### Активация

### Версия применяемого keygen-а зависит от битности ОС.

### Запуск обязательно делать от имени администратора.

В зависимости от способа установки программы (как 30-дневного триала или с вводом серийного номера и ключа продукта) и момента начала активации (сразу при запуске программы или в уже запущенной программе – в окне «О программе» через кнопку «Активировать»), подключенного или отключенного Интернета, вид окон лицензирования может несколько отличаться от приведенных ниже. Но **общий принцип активации постоянен**: запуск активации – отмена активации – повторный запуск с появлением окна ввода данных.

Для проведения активации не обязательно отключать Интернет.

### 1. Запускаем программу.

Происходит инициализация программы (заставка с индикацией загрузки), после которой появиться окно лицензирования:

Принимаем соглашение, поставив галочку и нажав кнопку "Принимаю".

### 2. Появится следующее окно

Если нажать "Попробовать", программа запустится в триальном режиме. Этот режим имеет ограничение – 30 дней до активации, после чего кнопка станет неактивна; функционал программы ограничений не имеет.

### 3. Жмем "Активировать" - появляется следующее окно

Вид окна может немного отличаться, это зависит от того, подключен к Интернету компьютер или нет.

В любом случае нажимаем **"Закрыть**", подтверждаем закрытие окна лицензирования – программа автоматически перекидывает в начало процесса активации.

### 4. Повторяем п.1, 2

**5.** Теперь, при нажатии кнопки "Активировать" появляется «правильное» окно, где необходимо выбрать пункт "У меня есть код активации Autodesk".

**6.** Запускаем keygen и в нем жмем Patch (обязательно!!!) – в результате должно появиться сообщение «Successfully patched!»

### 7. Теперь самое главное

- в keygen (область «Request») копируем код запроса (Request code);
- жмем «Generate». В окне keygen-a (область «Activation») получаем необходимый код активации;
- полученный код вставляется в окно активации Autodesk. Он ДОЛЖЕН быть короче на 7 символов, в 15-ом окошке должна быть ОДНА буква «Z».
- Жмем "Далее" и получаем окно об успешной активации.
- Если не получаем счастья читаем порядок активации повторно и повторяем все пункты еще раз.

### Примечания

- После успешной установки рекомендую очистить временную папку (Выполнить -%ТЕМР%) – лог-файлы и прочий мусор больше не потребуются. В случае ошибок лог-файлы помогут идентифицировать ошибку и понять способы исправления.
- 2. Для ESD-дистрибутива нужно еще удалить содержимое папки C:\Autodesk).

JekaKot, специально для rutracker.org

### Приложение А

### Autodesk 2016 – ключи продуктов

| Autodesk 3ds Max 2016                                       | 128H1 |
|-------------------------------------------------------------|-------|
| Autodesk 3ds Max Entertainment Creation Suite Standard 2016 | 661H1 |
| Autodesk 3ds Max with Softimage 2016                        | 978H1 |
| Autodesk Advance Concrete 2016                              | 960H1 |
| Autodesk Advance Steel 2016                                 | 959H1 |
| Autodesk Alias AutoStudio 2016                              | 966H1 |
| Autodesk Alias Concept 2016                                 | A63H1 |
| Autodesk Alias Design 2016                                  | 712H1 |
| Autodesk Alias SpeedForm 2016                               | A62H1 |
| Autodesk Alias Surface 2016                                 | 736H1 |
| Autodesk AutoCAD 2016                                       | 001H1 |
| Autodesk AutoCAD Architecture 2016                          | 185H1 |
| Autodesk AutoCAD Civil 3D 2016                              | 237H1 |
| Autodesk AutoCAD Design Suite Premium 2016                  | 768H1 |
| Autodesk AutoCAD Design Suite Standard 2016                 | 767H1 |
| Autodesk AutoCAD Design Suite Ultimate 2016                 | 769H1 |
| Autodesk AutoCAD Electrical 2016                            | 225H1 |
| Autodesk AutoCAD Inventor LT Suite 2016                     | 596H1 |
| Autodesk AutoCAD LT 2016                                    | 057H1 |
| Autodesk AutoCAD LT Civil Suite 2016                        | 545H1 |
| Autodesk AutoCAD Map 3D 2016                                | 129H1 |
| Autodesk AutoCAD Mechanical 2016                            | 206H1 |
| Autodesk AutoCAD MEP 2016                                   | 235H1 |
| Autodesk AutoCAD OEM 2016                                   | 140H1 |
| Autodesk AutoCAD P&ID 2016                                  | 448H1 |
| Autodesk AutoCAD Plant 3D 2016                              | 426H1 |
| Autodesk AutoCAD Raster Design 2016                         | 340H1 |
| Autodesk AutoCAD Revit Collaboration Suite 2016             | A78H1 |
| Autodesk AutoCAD Revit LT Suite 2016                        | 834H1 |
| Autodesk AutoCAD Utility Design 2016                        | 213H1 |
| Autodesk AutoCAD with Advance Steel 2016                    | 958H1 |
| Autodesk Bridge Design for InfraWorks 360 2016              | 956H1 |
| Autodesk Building Design Suite Premium 2016                 | 765H1 |
| Autodesk Building Design Suite Standard 2016                | 784H1 |
| Autodesk Building Design Suite Ultimate 2016                | 766H1 |
| Autodesk CFD 2016                                           | 809H1 |
| Autodesk CFD Advanced 2016                                  | 810H1 |
| Autodesk CFD Connection for NX 2016                         | 815H1 |
| Autodesk CFD Connection for Parasolid 2016                  | 824H1 |
| Autodesk CFD Connection for Pro/ENGINEER 2016               | 822H1 |
| Autodesk CFD Design Study Environment 2016                  | 812H1 |
| Autodesk CFD Flex 2016                                      | A73H1 |
| Autodesk CFD Motion 2016                                    | 811H1 |
| Autodesk Drainage Design for InfraWorks 360 2016            | 984H1 |

| Autodesk Entertainment Creation Suite Ultimate 2016              | 793H1           |
|------------------------------------------------------------------|-----------------|
| Autodesk Fabrication CADmep 2016                                 | 839H1           |
| Autodesk Fabrication CAMduct 2016                                | 842H1           |
| Autodesk Fabrication ESTmep 2016                                 | 841H1           |
| Autodesk Factory Design Suite Premium 2016                       | 757H1           |
| Autodesk Factory Design Suite Standard 2016                      | 789H1           |
| Autodesk Factory Design Suite Ultimate 2016                      | 760H1           |
| Autodesk Geotechnical Module 2016                                | 973H1           |
| Autodesk Helius Composite 2016                                   | 918H1           |
| Autodesk Helius PFA 2016                                         | 899H1           |
| Autodesk Infrastructure Design Suite Premium 2016                | 786H1           |
| Autodesk Infrastructure Design Suite Standard 2016               | 787H1           |
| Autodesk Infrastructure Design Suite Ultimate 2016               | 785H1           |
| Autodesk InfraWorks 360 - companion 2016                         | 976H1           |
| Autodesk InfraWorks 360 2016                                     | 927H1           |
| Autodesk InfraWorks 360 LT 2016                                  | A77H1           |
| Autodesk Inventor 2016                                           | 208H1           |
| Autodesk Inventor Engineer-to-Order Series 2016                  | 200111<br>805H1 |
| Autodesk Inventor Engineer to Order Series Distribution Fee 2016 | 636H1           |
| Autodesk Inventor Engineer to Order Server 2016                  | 752H1           |
| Autodesk Inventor ETO - Developer 2016                           | 752П1<br>АббН1  |
| Autodesk Inventor ETO - Developer 2010                           | A00111          |
| Autodesk Inventor ETO - Distribution 2016                        |                 |
| Autodesk Inventor USM 2010                                       | 99701           |
| Autodesk Inventor USM Pro 2016                                   | 909H1<br>070U1  |
| Autodesk Inventor IT 2016                                        | 970H1           |
| Autodesk Inventor OFM 2016                                       | 529H1<br>709U1  |
| Autodesk Inventor Drefessional 2010                              | 79881           |
| Autodesk Inventor Professional 2016                              | /9/HI           |
| Autodesk Inventor Publisher 2016                                 | 666H1           |
| Autodesk Maya 2016                                               | 65/HI           |
| Autodesk Maya Entertainment Creation Suite Standard 2016         | 660H1           |
| Autodesk Maya LI 2016                                            | 923H1           |
| Autodesk Maya with Softimage 2016                                | 977H1           |
| Autodesk Moldflow Adviser Premium 2016                           | 5/1H1           |
| Autodesk Moldflow Adviser Standard 2016                          | 570H1           |
| Autodesk Moldflow Adviser Ultimate 2016                          | 572H1           |
| Autodesk Moldflow Design 2016                                    | 837H1           |
| Autodesk Moldflow Flex 2016                                      | A75H1           |
| Autodesk Moldflow Insight Premium 2016                           | 574H1           |
| Autodesk Moldflow Insight Standard 2016                          | 573H1           |
| Autodesk Moldflow Insight Ultimate 2016                          | 575H1           |
| Autodesk Moldflow Synergy 2016                                   | 579H1           |
| Autodesk MotionBuilder 2016                                      | 727H1           |
| Autodesk Mudbox 2016                                             | 498H1           |
| Autodesk Nastran 2016                                            | 986H1           |
| Autodesk Nastran In-CAD 2016                                     | 987H1           |
| Autodesk Navisworks Manage 2016                                  | 507H1           |
| Autodesk Navisworks Simulate 2016                                | 506H1           |

| Autodesk Plant Design Suite Premium 2016             | 763H1 |
|------------------------------------------------------|-------|
| Autodesk Plant Design Suite Standard 2016            | 788H1 |
| Autodesk Plant Design Suite Ultimate 2016            | 764H1 |
| Autodesk Product Design Suite Premium 2016           | 782H1 |
| Autodesk Product Design Suite Ultimate 2016          | 781H1 |
| Autodesk ReCap 360 2016                              | 964H1 |
| Autodesk ReCap 360 Ultimate 2016                     | 919H1 |
| Autodesk Revit Architecture 2016                     | 240H1 |
| Autodesk Revit ETO - Developer 2016                  | A69H1 |
| Autodesk Revit ETO - Distribution Package 2016       | A67H1 |
| Autodesk Revit ETO – Distribution 2016               | A68H1 |
| Autodesk Revit LT 2016                               | 828H1 |
| Autodesk Revit MEP 2016                              | 589H1 |
| Autodesk Revit Structure 2016                        | 255H1 |
| Autodesk River and Flood Analysis Module 2016        | 972H1 |
| Autodesk Roadway Design for InfraWorks 360 2016      | 953H1 |
| Autodesk Robot Structural Analysis Professional 2016 | 547H1 |
| Autodesk Showcase 2016                               | 262H1 |
| Autodesk Simulation Flex 2016                        | 893H1 |
| Autodesk Simulation Mechanical 2016                  | 669H1 |
| Autodesk Simulation Mechanical Flex 2016             | A74H1 |
| Autodesk Simulation Moldflow Flex 2016               | 892H1 |
| Autodesk SketchBook Pro for Enterprise 2016          | 871H1 |
| Autodesk Softimage Entertainment Creation Suite 2016 | 662H1 |
| Autodesk Stingray 2016                               | A72H1 |
| Autodesk Studio Wall 2016                            | 992H1 |
| Autodesk Urban Canvas 2016                           | A79H1 |
| Autodesk Vault Basic 2016                            | 463H1 |
| Autodesk Vault Office 2016                           | 555H1 |
| Autodesk Vault Professional 2016                     | 569H1 |
| Autodesk Vault Workgroup 2016                        | 559H1 |
| Autodesk Vehicle Tracking 2016                       | 955H1 |
| Autodesk VRED 2016                                   | 884H1 |
| Autodesk VRED Design 2016                            | 885H1 |
| Autodesk VRED Extension for PROSTEP OpenPDM 2016     | A64H1 |
| Autodesk VRED Presenter 2016                         | 888H1 |
| Autodesk VRED Professional 2016                      | 886H1 |
| Autodesk VRED Render Node 2016                       | 890H1 |
| Autodesk VRED Server 2016                            | 887H1 |
| CADdoctor for Autodesk Simulation 2016               | 577H1 |
| Enterprise Multi-Flex Enhanced Bundle 2016           | 980H1 |
| Enterprise Token Flex 2016                           | 535H1 |
| mental ray Standalone 2016                           | 718H1 |
| RealDWG 2016                                         | 151H1 |
| T1 Enterprise Multi-flex 2016                        | 535H1 |
| T1 Enterprise Multi-Flex Standard Bundle 2016        | 891H1 |

# Приложение Б Некоторые проблемы и пути решения

1. После ввода серийного номера и ключа продукта кнопка «Далее» неактивна

Введите правильные данные (ключи указаны в Приложении А).

### 2. При установке возникают ошибки

- блокировка антивирусом – отключить антивирус;

- не достаточно прав на запись файлов или ключей реестра (характерно для 64-битных ОС) – устанавливать программу от имени администратора или из-под учетной записи Администратор;

- по лог-файлу установки попытаться устранит проблемы самостоятельно или предоставить «компетентным товарищам».

### 3. При запуске программы появляется только заставка программы (возможно, сама программа) и сразу же сворачивается без каких-либо окон с ошибками

Активация прошла некорректно, необходимо удалить папку C:\ProgramData\FLEXnet\ и повторно провести активацию.

4. Кеудеп не запускается или выдает окно с сообщением об ошибке

- битность запускаемого keygen-а не соответствует битности ОС

- блокировка антивирусом – отключить антивирус;

- не запущена активируемая программа – запустить программу и только после появления окна с требованием ввода активационного кода запускать keygen;

- не достаточно прав для запуска – необходимо запускать от имени администратора;

- нет возможности записи временного файла (необходим для запуска) в папку с keygen-ом – необходимо скопировать keygen, например, на рабочий стол;

5. Невозможно активировать программу даже после выполнения всех требований Инструкции

- перечитать Инструкцию еще раз – 99% ошибок кроется в невнимательности:

- не нажата кнопка «patch»;

- блокировка антивирусом;

- не достаточно прав для запуска;

- иногда активация «подвисает» - возможна ситуация, при которой появляется сообщение об ошибке, а при последующем запуске программа оказывается активированной;

- в редких случаях keygen выдает активационный код короче на 8 символов (при вставке в окно лицензирования программы 15-я ячейка оказывается пустой) – необходимо сгенерировать новый активационный код и убедиться, что при вставке в 15-ом окошке будет одна буква «z»;

- применение обновления ДО активации – переустановка программы;

- замусоренная ОС – только переустановка ОС.

## Приложение В Проблема «Allied product is not found»

Инсталлятор/деинсталлятор Autodesk не идеален. Возможны ситуации, когда при установке программы появляется критическая ошибка с указанным сообщением.

Причин, по которым она возникает, может быть несколько, и описывать их не имеет смысла.

Экспериментально выработан следующий механизм решения проблем:

1) Штатным деинсталлятором Autodesk удаляем ВСЕ продукты;

2) Программой Uninstall Tool принудительно удаляем ВСЕ, что осталось от Autodesk, проверяя, чтобы в разделах «Программы», «Скрытые» и «Системные» не осталось никаких следов;

3) Запуском утилиты FixIt (найти на сайте MS) окончательно устраняем все проблемы с Autodesk – удаляем все, что связано с Autodesk.

4) Устанавливаем все повторно.

## Приложение Г Классический интерфейс в AutoCAD 2016

1. Запускаем команду -ПАНЕЛЬ (-TOOLBAR) - именно с символом "-", это крайне важно!

2. Вводим название панели, например Стандартная (Standart) или Рисование (Draw).

3. Выбираем опцию Показать (Shaw).

4. В рабочей области появляется вожделенная панель.

5. Прячем ленту командой ЛЕНТАЗАКР (RIBBONCLOSE).

6. Включаем выпадающее меню, установив значение переменной MENUBAR равным 1 (0 - отключено).

7. Нажимаем правой кнопкой на панели и включаем все остальные нужные панели.

8. Для полного соответствия классическому интерфейсу необходимо открыть панели Стандартная (Standart), Стили (Styles), Слои (Layers), Свойства (Properties), Рисование (Draw), Редактирование (Modify), Рабочие пространства (Worspaces).

9. Расставляем панели по рабочему полю (привязки панелей работают!)

10. Сохраняем текущее рабочее пространство под именем, например «Классический интерфейс».

11. Наслаждаемся!

ПРИМЕЧАНИЕ: классический интерфейс в других программах Autodesk 2016 может быть не доступен.